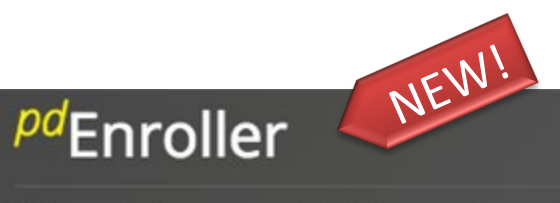

### Your Trusted Education Registration System

Manage Course Offerings, Clock Hours, Credits and More!

To meet the growing requirements for managing our courses and events, Olympic ESD 114 has partnered with a new program called pdEnroller. pdEnroller is a mobile-friendly web service for event registration, payment, clock hour approval, and clock hour recording. It has an attractive interface, is easy to use and adds much needed functionality for registrars, educators, and administrators.

Visit www.pdenroller.org to sign up for your next class today!

In the Getting Started page are instructions and FAQ's on using our brand new pdEnroller system. Please visit the Getting Started page to learn about your first time logging into pdEnroller, and some additional help on submitting clock hour proposals, printing your transcript, and updating your profile.

### USER GUIDE ver 1.0

## Getting Started with pdEnroller

The first time you go to <u>pdenroller.org</u> you will need activate your account. Do not "log in", but click the blue "New to pdEnroller" button as shown below and follow the **"pdEnroller Onboarding Process"** instructions on the next page. Activation will merge your clock hours, transcript and user account from our old system into pdEnroller.

| Begins         Partner         Event         Price           9         Nov 16         ESD 171         Basics of Migrant Education         Free         Registric           0         Nov 16         ESD 123         Connell - National Board Component 3: Teaching Practice & Learning Environment         \$250.00         Registric           1         Nov 17         ESD 171         PBIS. Cohort 7, Day 3 for Secondary Teams         Free         Registric | Partner         Event         Price           ESD 171         Basics of Migrant Education         Free         Register           ESD 123         Connell - National Board Component 3: Teaching Practice & Learning Environment         \$250.00         Register           ESD 171         PBIS, Cohort 7, Day 3 for Secondary Teams         Free         Register           OSPI         Operations/Algebraic Thinking (Early Numeracy)         \$100.00         Interview | broke         broke         procession <b>begins Parter Feet Procession Procession</b>                                                                                                    | Amministric         Sector         Price           8 geins         Partner         Event         Price           8 so         Nov 16         ESD 171         Basics of Migrant Education         Free         Register           10 Nov 17         ESD 171         Basics of Migrant Education         Sector         Register           10 Nov 17         ESD 171         School Register         Sector         Register           10 Nov 17         ESD 171         Sloward ACA Lab         Free         Register           10 Nov 17         ESD 171         Skyward ACA Lab         Free         Register           10 Nov 17         ESD 112         School Readiness         Free         Register           10 Nov 17         ESD 112         School Readiness         Free         Register           10 Nov 17         ESD 112         School Readiness         Free         Register           10 Nov 17         ESD 112         School Readiness         Free         Register           10 Nov 18         ESD 112         Mentor Roundtable         Free         Register           10 Nov 18         ESD 112         Nov 18         ESD 112         School Readiness         Free         Register           10 Nov 18         ESD 112                                                                                                    |
|----------------------------------------------------------------------------------------------------|----------------------------------------------------------------------------------------------------|----------------------------------------------------------------------------------------------------|----------------------------------------------------------------------------------------------------|
| Degins         Partie         Event         Price           9         Nov 16         ESD 171         Basics of Migrant Education         Free         Regist           0         Nov 16         ESD 123         Connell - National Board Component 3: Teaching Practice & Learning Environment         \$250.00         Regist           1         Nov 17         ESD 171         PBIS, Cohort 7, Day 3 for Secondary Teams         Free         Regist           | Free     Registre       ESD 171     Basics of Migrant Education     Free     Registre       ESD 123     Connell - National Board Component 3: Teaching Practice & Learning Environment     \$250.00     Registre       ESD 171     PBIS, Cohort 7, Day 3 for Secondary Teams     Free     Registre       OSPI     Operations/Algebraic Thinking (Early Numeracy)     \$100.00     Interview                                                                                   | w begins         partier         event         ret         ret           17259         Nov 16         ESD 17         Basics of Migrant Education         Free         Register           12950         Nov 16         ESD 12         Connell - National Board Component 3: Teaching Practice & Learning Environment         \$250.00         Register           12051         Nov 17         ESD 17         PBIS, Cohort 7, Day 3 for Secondary Teams         Free         Register           13016         Nov 17         OSPI         Operations/Algebraic Thinking (Early Numeracy)         \$100.00         Inter           12052         Nov 17         ESD 171         Skyward ACA Lab         Free <b>4 Sectore</b> 12193         Nov 17         ESD 121         School Readiness         Free <b>Register</b> 12193         Nov 17         ESD 121         Mentor Roundtable         Free <b>Register</b> 12193         Nov 17         ESD 121         School Readiness         Free         Register           12193         Nov 17         ESD 112         School Readiness         Free         Register           12193         Nov 17         ESD 112         School Readiness         Free         Register           12193         Nov                                                                                                    | begins         Partitie         Partitie         < |
| Not To         ESD 123         Connell - National Board Component 3: Teaching Practice & Learning Environment         \$250.00         Regist           1         Nov 17         ESD 171         PBIS, Cohort 7, Day 3 for Secondary Teams         Free         Regist                                                                                                    | ESD 171 Connell - National Board Component 3: Teaching Practice & Learning Environment \$250.00 Register<br>ESD 171 PBIS, Cohort 7, Day 3 for Secondary Teams Free Register<br>OSPI Operations/Algebraic Thinking (Early Numeracy) \$100.00                                                                                                    | Nov 16     ESD 123     Connell - National Board Component 3: Teaching Practice & Learning Environment     \$250.00     Register       1/261     Nov 17     ESD 123     Connell - National Board Component 3: Teaching Practice & Learning Environment     \$250.00     Register       1/261     Nov 17     ESD 171     PBIS, Cohort 7, Day 3 for Secondary Teams     Free     Register       1/262     Nov 17     Operations/Algebraic Thinking (Early Numeracy)     \$100.00     firee       1/262     Nov 17     ESD 171     Skyward ACA Lab     Free     Register       1/1955     Nov 17     ESD 112     School Readiness     Free     Register       1/1955     Nov 18     ESD 112     Mentor Roundtable     Free     Register       1/203     Nov 18     ESD 112     School Readinession (2016-17)<br>N/WW Districts     Free     Register                                                                                                    | Nov 16     EDD 171     EDD 172     EDD 171     EDD 173     EDD 171     Free     Register       Nov 17     EDD 171     PBIS, Cohort 7, Day 3 for Secondary Teams     Free     Register       Nov 17     ESD 171     Operations/Algebraic Thinking (Early Numeracy)     \$100.00     free       Nov 17     ESD 171     Skyward ACA Lab     Free     Register       Nov 17     ESD 112     School Readiness     Free     Register       Nov 17     ESD 112     School Readiness     Free     Register       Nov 17     ESD 112     School Readiness     Free     Register       Nov 17     ESD 112     School Readiness     Free     Register       Nov 18     ESD 112     S-275 Initial Work Session (2016-17)<br><i>NVW Districts</i> Free     Register                                                                                                    |
| 1 Nov 17 ESD 171 PBIS, Cohort 7, Day 3 for Secondary Teams Free Registre                                                                                                    | ESD 171 PBIS. Cohort 7. Day 3 for Secondary Teams Free Regene<br>OSPI Operations/Algebraic Thinking (Early Numeracy) \$100.00                                                                                                    | 1211     Nov 17     ESD 17     PBIS, Cohort 7, Day 3 for Secondary Teams     Free     Register       12261     Nov 17     OSPI     Operations/Algebraic Thinking (Early Numeracy)     \$100.00     Integer       12262     Nov 17     ESD 171     Skyward ACA Lab     Free     (4 Second and the second and the se | Nov 17     ESD 171     PBIS, Cohort 7, Day 3 for Secondary Teams     Free     Register       Nov 17     CSD 171     PBIS, Cohort 7, Day 3 for Secondary Teams     Free     Register       16     Nov 17     OSPI     Operations // Algebraic Thinking (Early Numeracy)     \$100.00     for       162     Nov 17     ESD 171     Skyward ACA Lab     Free     Register       175     Nov 17     ESD 112     School Readiness     Free     Register       103     Nov 18     ESD 112     S-275 initial Work Session (2016-17)<br>///W/W Districts     Free     Register                                                                                                    |
|                                                                                                    | OSPI Operations/Algebraic Thinking (Early Numeracy) \$100.00 Inte                                                                                                    | Nov 17     OSPI     Operations/Algebraic Thinking (Early Numeracy)     \$100.00     Fire       7262     Nov 17     ESD 171     Skyward ACA Lab     Free                                                                                                    | Nov 17     OSPI     Operations/Algebraic Thinking (Early Numeracy)     \$100.00     fmore       162     Nov 17     ESD 171     Skyward ACA Lab     Free     45awat Lm       193     Nov 17     ESD 112     School Readiness     Free     Register       103     Nov 17     ESD 112     School Readiness     Free     Register       103     Nov 18     ESD 112     S-275 Initial Work Session (2016-17)<br><i>NVW Districts</i> Free     Register                                                                                                    |
| 6 Nov 17 OSPI Operations/Algebraic Thinking (Early Numeracy) \$100.00                                                                                                    |                                                                                                    | 17262     Nov 17     ESD 171     Skyward ACA Lab     Free     (4 Seeta Lat)       12193     Nov 17     ESD 112     School Readiness     Free     (4 Seeta Lat)       11955     Nov 17     ESD 112     Mentor Roundtable     Free     (4 Seeta Lat)       1203     Nov 18     ESD 112     School Readiness     Free     (4 Seeta Lat)       1203     Nov 18     ESD 112     Sc275 Initial Work Session (2016-17)     Free     Register                                                                                                    | 262     Nov 17     ESD 171     Skyward ACA Lab     Free     4 Sawte Left       93     Nov 17     ESD 112     School Readiness     Free     Register       103     Nov 18     ESD 112     S-275 Initial Work Session (2016-17)<br>NVW Districts     Free     Register                                                                                                    |
| 2 Nov 17 ESD 171 Skyward ACA Lab Free 4 Sente Le                                                                                                    | ESD 171 Skyward ACA Lab Free 4 Seats Lef                                                                                                    | 2193     Nov 17     ESD 112     School Readiness     Free     Register       1955     Nov 17     ESD 112     Mentor Roundtable     Free     Register       2303     Nov 18     ESD 112     S-275 Initial Work Session (2016-17)<br>N/NW Districts     Free     Register                                                                                                    | 193     Nov 17     ESD 112     School Readiness     Free     Register       155     Nov 17     ESD 112     Mentor Roundtable     Free     Register       103     Nov 18     ESD 112     S-275 Initial Work Session (2016-17)<br>NVW Districts     Free     Register                                                                                                    |
| 3 Nov 17 ESD 112 School Readiness Free Regist                                                                                                    | ESD 112 School Readiness Free Register                                                                                                    | I1955     Nov 17     ESD 112     Mentor Roundtable     Free     Registrer       12303     Nov 18     ESD 112     S-275 Initial Work Session (2016-17)<br>N/NW Districts     Free     Registrer                                                                                                    | Nov 17     ESD 112     Mentor Roundtable     Free     Register       103     Nov 18     ESD 112     S-275 Initial Work Session (2016-17)<br>NVW Districts     Free     Register                                                                                                    |
| 5 Nov 17 ESD 112 Mentor Roundtable Free Regist                                                                                                    |                                                                                                    | 2303 Nov 18 ESD 112 S-275 Initial Work Session (2016-17) Free Register                                                                                                    | 103 Nov 18 ESD 112 S-275 Initial Work Session (2016-17) Free Register N/WW Districts                                                                                                    |
| 3 Nov 18 ESD 112 S-275 Initial Work Session (2016-17) Free Regist<br>N/NW Districts                                                                                                    | ESD 112 Mentor Roundtable Free Register                                                                                                    |                                                                                                    |                                                                                                    |
|                                                                                                    | ESD 112         Mentor Roundtable         Free         Register           ESD 112         S-275 Initial Work Session (2016-17)         Free         Register           ///W/Districts         Register         Register                                                                                                    | 22741 Nov 18 ESD 171 DSHS-NCESD Collaboration \$100.00 Register                                                                                                    | '41 NOV 18         ESD 1/1         DSH5-NCESD Collaboration         \$100.00         Register                                                                                                    |
| 1 Nov 18 ESD 171 DSHS-NCESD Collaboration \$100.00 Regist                                                                                                    | ESD 112         Mentor Roundtable         Free         Register           ESD 112         S-275 Initial Work Session (2016-17)<br>N/W Districts         Free         Register           ESD 171         DSHS-NCESD Collaboration         \$100.00         Register                                                                                                    | 17263 Nov 18 ESD 171 Skyward Data Mining Training                                                                                                    | 163 Nov 18 ESD 171 Skyward Data Mining Training Free 350000 Free 3500000 Free                                                                                                    |
| 3         Nov 17         ESD 112         School Readiness         Free           5         Nov 17         ESD 112         Mentor Roundtable         Free           3         Nov 18         ESD 112         S-275 Initial Work Session (2016-17)<br>N/WW Districts         Free                                                                                                    | ESD 112 School Readiness Free                                                                                                    | 22741 Nov 18 ESD 171 DSHS-NCESD Collaboration \$100.00                                                                                                    | 41     NOV 18     ESD 171     DSHS-NCESD Collaboration     \$100.00       163     Nov 18     ESD 171     Skyward Data Mining Training     Free     354                                                                                                    |
| 3 Nov 17 ESD 112 School Readiness Free Regist                                                                                                    | ESD 112 School Readiness Free Register                                                                                                    | 11955     Nov 17     ESD 112     Mentor Roundtable     Free     Register       2303     Nov 18     ESD 112     S-275 Initial Work Session (2016-17)<br>N/WW Districts     Free     Register                                                                                                    | Spectral     Field     Register       103     Nov 18     ESD 112     Mentor Roundtable     Free     Register       103     Nov 18     ESD 112     S-275 Initial Work Session (2016-17)<br>NVWD bis/rists     Free     Register                                                                                                    |
| 5 Nov 17 ESD 112 Mentor Roundtable Free Regist                                                                                                    |                                                                                                    | 2303 Nov 18 ESD 112 S-275 Initial Work Session (2016-17) Free Register<br>N/NW Districts                                                                                                    | 303     Nov 18     ESD 112     S-275 Initial Work Session (2016-17)     Free     Register       N/W Districts     NOV 01     Free     Register                                                                                                    |
| 3 Nov 18 ESD 112 S-275 Initial Work Session (2016-17) Free Regist                                                                                                    | ESD 112 Mentor Roundtable Free Register                                                                                                    | N/NW Districts                                                                                                    | N/NW Districts                                                                                                    |
| N/NW Districts                                                                                                    | ESD 112 Mentor Roundtable Free Register<br>ESD 112 S-275 Initial Work Session (2016-17) Free Register                                                                                                    |                                                                                                    |                                                                                                    |
|                                                                                                    | ESD 112         Mentor Roundtable         Free         Register           ESD 112         S-275 Initial Work Session (2016-17)<br>N/WW Districts         Free         Register                                                                                                    | 22741 Nov 18 ESD 171 DSHS-NCESD Collaboration \$100.00 Register                                                                                                    | '41         NOV 18         ESD 171         DSHS-INCESD Collaboration         \$100.00         Register                                                                                                    |
|                                                                                                    | ESD 112         Mentor Roundtable         Free         Register           ESD 112         S-275 Initial Work Session (2016-17)<br>N/WW Districts         Free         Register                                                                                                    | 22741         Nov 18         ESD 171         DSHS-NCESD Collaboration         \$100.00         Register           7263         Nov 18         ESD 171         Skyward Data Mining Training         Eree         Skyward Data Mining Training                                                                                                    | 41     NOV 18     ESD 171     DSHS-NCESD Collaboration     \$100.00     Register       V63     Nov 18     ESD 171     Skward Data Mining Training     Eree     Scould Data Mining                                                                                                    |

## Activating your pdEnroller account

Logging in: The first time you use pdEnroller you will need to activate your account.

- 1. Click <u>here</u> to go to the Activation Screen (starting January 1, 2017)
- 2. Enter your email address\* and click the green "Let's Get Started" button
- 3. You will receive an auto-email from pdEnroller Please check your clutter and spam folders for this email.
- 4. Follow the next few steps to merge your data from the old system into pdEnroller
- 5. Update your profile information

You will only need to do this step once. After activation you can simply login to pdEnroller with the Login link at the top right of the pdEnroller page.

\*Use the email address that you used to register in the old system. If your email address is not recognized, try any other email addresses you may have. If you still have problems activating, contact us before creating a new profile.

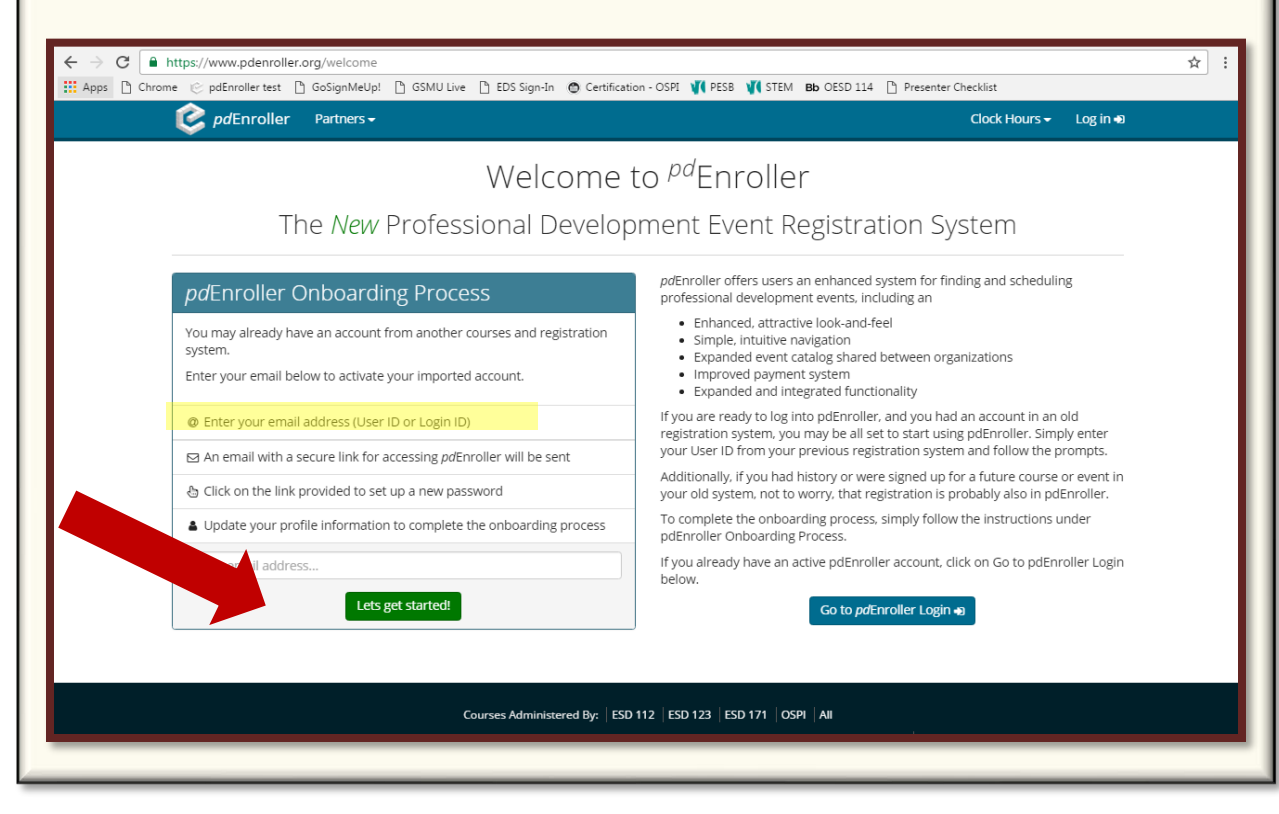

# What can I do on pdEnroller?

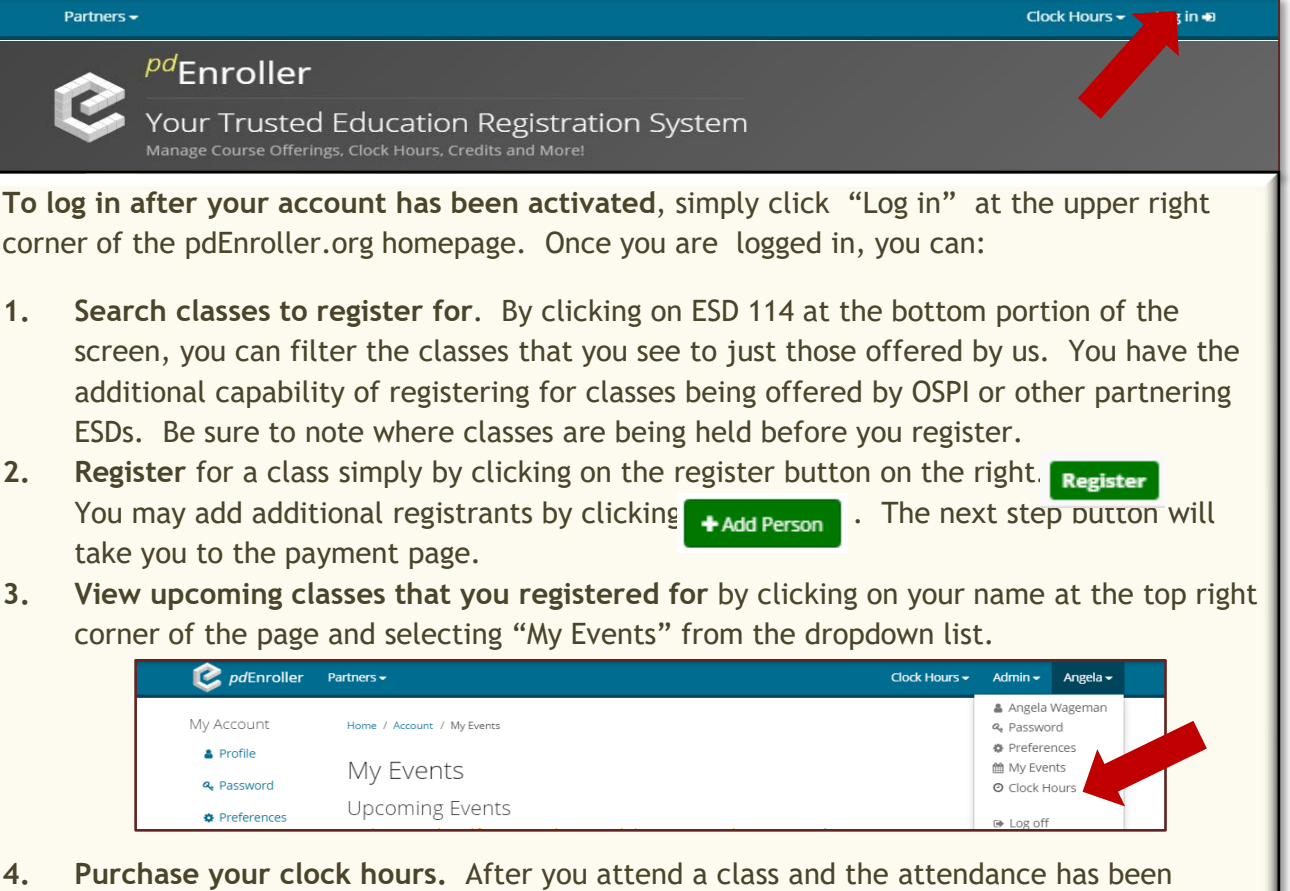

- 4. Purchase your clock hours. After you attend a class and the attendance has been entered, you will receive an email notice that you have clock hours available. You may log in and then click on "Clock Hours". From the drop down list, select "My Clock Hours". You will be asked to complete a post event survey. Then you will able to pay for your clock hours online.
- 5. View Transcript. You can view or print an unofficial transcript from the Clock Hours page. Official transcripts may still be ordered with a request form.

| 虔 <i>pd</i> Enroller | Partners -                                                                                                    |       |                          | Clock Hours - | Admin <del>-</del> | Angela 🗸 |  |
|----------------------|----------------------------------------------------------------------------------------------------|-------|--------------------------|---------------|--------------------|----------|--|
| My Account           | My Credits and Clock Hours                                                                                                    |       |                          |               |                    |          |  |
| Profile Password     | In Your Queue                                                                                                    |       |                          |               |                    |          |  |
| • Preferences        | Event                                                                                                    | Dates | Clock Hours<br>Available | Next Action   | 15                 |          |  |
| 🗂 My Events          | No classes in your upcoming queue offer clock hours, or the sponsoring organization doesn't support online payment.                                                                                                    |       |                          |               |                    |          |  |
| O Clock Hours        | <ul> <li>Clock Hours require course attendance, post event survey, and a processing fee in addition to course fees.</li> <li>You must choose between receiving credit and clock hours if both are available. Only one may be awarded.</li> </ul> |       |                          |               |                    |          |  |
|                      | Completed Clock Hours                                                                                                    |       |                          |               |                    |          |  |
|                      | Lownload Unoffical Transcripts                                                                                                    |       |                          |               |                    |          |  |
|                      | ▲ Download Unoffical Transcripts                                                                                                    |       |                          |               |                    |          |  |

## **Frequently Asked Questions**

### 1. How do I change my address or my password?

To make changes to your account, once you are logged in just click on your name at the upper right of the screen. On the dropdown list you will have options to edit your profile, change your password, and edit your preferences. Make sure to click the "Save" or "Update" button after you make your changes.

2. Can I still send in my clock hour forms to the OESD with a check or stop by the OESD office to register my hours?

Yes! If you prefer not to register and pay for your clock hours online, you still have the option of printing your clock hour form and sending it in to our office.

### 3. Is there an app for that?

Yes! There is a free pdEnroller app available for <u>Android users</u>. Download on your device and manage your registrations and clock hours anywhere.

4. How do I submit a clock hour proposal on the new pdEnroller system? OESD 114 now accepts Clock Hour Proposals online. If you don't already have a registration/clock hour proposal online account, you will need to create an account to begin using the online proposal process. This is the same log in that you use to register for courses. Each time you submit a proposal, you will use your own personal log in and password to access the proposal system. Contact Angela Wageman for assistance setting up this system role.

<u>Click here for more detailed information on the new Clock Hour Proposal</u> <u>Process</u> (coming soon)

### 5. Other Questions? We will add to this document as your questions arise.